# Esporta tabella database CRS - Microsoft SQL 2000 Server

## Sommario

Introduzione Prerequisiti Requisiti Componenti usati Convenzioni Sfondo Esporta tabella CRS in file di testo Informazioni correlate

## **Introduzione**

Questo documento descrive il metodo per esportare una tabella di database delle soluzioni Cisco Customer Response Solutions (CRS) in un file di testo in un ambiente Cisco Unified Contact Center Express.

## **Prerequisiti**

#### **Requisiti**

Questo documento è utile per conoscere i seguenti argomenti:

- Cisco CRS
- Cisco CallManager
- Microsoft SQL

#### Componenti usati

Le informazioni fornite in questo documento si basano sulle seguenti versioni software e hardware:

- Cisco CRS versione 3.x
- Cisco CallManager 3.x
- Microsoft SQL Server 2000

Le informazioni discusse in questo documento fanno riferimento a dispositivi usati in uno specifico ambiente di emulazione. Su tutti i dispositivi menzionati nel documento la configurazione è stata ripristinata ai valori predefiniti. Se la rete è operativa, valutare attentamente eventuali conseguenze derivanti dall'uso dei comandi.

#### **Convenzioni**

Per ulteriori informazioni sulle convenzioni usate, consultare il documento <u>Cisco sulle convenzioni</u> nei suggerimenti tecnici.

## <u>Sfondo</u>

Esistono due database correlati a CRS, db\_cra e db\_cra\_ccdr. Questi database contengono tabelle quali:

- DettaglioConnessioneAgente
- DettaglioStatoAgente
- Applicazione
- DettagliRoutingContatto
- CodaServizioContatto
- Proprietà CRSP
- FlagSincronizzazioneDati
- InformazioniDBI
- flag di debug
- dgeb\_bin\_wfnance
- dgdb\_src\_wfnance
- dgdb\_timestamp\_wfnance
- UtentiStorici
- InformazioniProdotto
- MappingIDMProfilo
- ConfigPurge
- IndirizzoDBAremoto
- Risorsa
- GruppoRisorse
- CorrispondenzaCompetenzeRisorse
- Riepilogo RtCSQ
- StatistichelCDrt
- Competenza
- GruppoCompetenze
- sqllogging
- AttivitàFlussoLavoro

db\_cra\_ccdr contiene tabelle quali ContactCallDetail.

## Esporta tabella CRS in file di testo

Il denominatore più basso nel formato di database CRS è un file flat. In alcuni casi è necessario esportare i dati in un file di testo, in un foglio di calcolo di Excel o in un altro formato supportato da Microsoft SQL Server 2000. La procedura seguente viene utilizzata per esportare una tabella CRS in un file di testo:

1. Aprire SQL Server Enterprise Manager selezionando Start > Programmi > Microsoft SQL Server > Enterprise Manager.

- 2. Connettersi al server che contiene il database CRS.
- 3. Passare al livello della tabella per db\_cra e db\_cra\_ccdr nel riquadro sinistro, come mostrato nella <u>Figura 1</u>, fare clic sul segno +. I numeri nella Figura 1 rappresentano l'ordine del percorso di navigazione. **Figura 1: SQL Server Enterprise Manager Percorso di**

| ő | 🖥 SQL Ser       | ver Ent                                      | erprise N                                                                                                    | 1anager                                                                                                    |           |                            |   |
|---|-----------------|----------------------------------------------|----------------------------------------------------------------------------------------------------|----------------------------------------------------------------------------------------------------|-----------|----------------------------|---|
|   | <u>C</u> onsole | <u>W</u> indo                                | w <u>H</u> elp                                                                                                    |                                                                                                    |           |                            |   |
| ľ | 🚡 Consol        | e Root'                                      | Microso                                                                                                    | ft SQL Ser                                                                                                    | vers\SQL  | Server                     | G |
|   | <u>A</u> ction  | <u>V</u> iew                                 | <u>T</u> ools                                                                                                    | ⇔ ⇒                                                                                                    | <b>E</b>  | X 🖻                        | 7 |
| ľ | Tree            |                                              |                                                                                                    |                                                                                                    |           |                            |   |
|   | Consol          | e Root<br>rosoft So<br>SQL Ser<br>DAL<br>DAL | QL Servers<br>rver Group<br>al) (Windo<br>CCM1CRS<br>Database<br>Database<br>Database<br>Di<br>db_cr<br>CCM1CRS<br>Di<br>db_cr<br>CCM1CRS<br>Di<br>db_cr<br>CCM1CRS<br>Di<br>db_cr<br>CCM1CRS<br>Di<br>db_cr<br>CCM1CRS<br>Di<br>db_cr<br>CCM1CRS<br>Di<br>db_cr<br>CCM1CRS<br>Di<br>db_cr<br>CCM1CRS<br>Di<br>db_cr<br>CCM1CRS<br>Di<br>db_cr<br>CCM1CRS<br>Di<br>db_cr<br>CCM1CRS<br>Di<br>db_cr<br>Di<br>db_cr | Windows (Windows (Windows (Windows (Windows agrams ables agrams ables ews cored Proced sers bles efaults ser Defined a_ccdr agrams | NT)       | 1<br>2<br>3<br>4<br>5<br>6 |   |
|   |                 |                                              |                                                                                                    | ables <b>4</b><br>ews<br>proced Proces                                                                                             | durac     | - 6                        |   |
|   |                 |                                              |                                                                                                    | sers<br>ples                                                                                                    |           |                            |   |
|   |                 |                                              | 🔲 Ri<br>🔟 Di                                                                                                    | ules<br>efaults<br>ser Defined                                                                                                    | Data Type | s                          | _ |

- navigazione ||
- 4. Fare clic con il pulsante destro del mouse sul nome della tabella nel riquadro di destra.
- 5. Selezionare All Tasks > Export Data dal menu, come mostrato nella <u>Figura 2</u>. Figura 2: Selezione della tabella da esportare

| The SQL Server Enterprise Manager               |                         |                           |                    |                  |        |
|-------------------------------------------------|-------------------------|---------------------------|--------------------|------------------|--------|
| ⊆onsole <u>W</u> indow <u>H</u> elp             |                         |                           |                    |                  |        |
| Console Root\Microsoft SQL Servers\SQL Server G | roup\DALCCM1CR5 (Win    | dows NT)\Databases\d      | b_cra\Tables       |                  | _ D X  |
| Action yew Iools                                | < 🗗 🗟 😰 🛛 🔆             | A 🕼 🕖 🐨 🔽                 |                    |                  |        |
| Tree                                            | Tables 45 Items         |                           |                    |                  |        |
| Console Root                                    | Name A                  | Owner                     | Туре               | Create Date      | *      |
| 🖻 🗐 Microsoft SQL Servers                       | III AgentConnectionDeta | dho                       | liser              | 7/1/2003 10:16:3 | 19 AM  |
| 🖻 📵 SQL Server Group                            | AgentStateDetail        | New Table                 | Iser               | 7/1/2003 10:16:3 | 9 AM   |
| Ical (Windows NT)                               | Application             | Design Table              | Iser               | 7/1/2003 10:16:3 | 9 AM   |
| DALCCM1CRS (Windows NT)                         | ContactRoutingDetail    | Open Table                | Iser               | 7/1/2003 10:16:3 | 9 AM   |
| E- Databases                                    | ContactServiceQueue     | Full-Text Index Table 🕨   | , Iser             | 7/1/2003 10:16:3 | 9 AM   |
| ⊡-U db_cra                                      | CRSProperties           | Contraction of the second | - Icer             | 1/14/2004 2-16-4 | 5 PM   |
| Diagrams                                        | 🛅 DataSynchFlag         | All Tasks 🔹 🕨             | Manage Inc         | dexes            | 5 PM   |
| Tables                                          | 🛅 DBInfo                | Copy                      | Manage <u>T</u> ri | ggers            | врм    |
| -00" views                                      | 🛅 debugflag             | Delete                    | Manage <u>P</u> er | missions         | рам    |
| Stored Procedures                               | dgdb_binwfnuance        | Rename                    | Import Data        | a                | PM     |
| Doles                                           | dgdb_srcwfnuance -      | i verite <u>tt</u> e      | Export Date        |                  | PM     |
| Rules                                           | dgdb_timestampwfr       | Properties                | E-port Date        |                  | PM     |
| Defaults                                        | dtproperties            | Help                      | Create New         | Publication      | :36 PM |
| - C. User Defined Data Types                    | HistoricalUsers -       | 000                       | Generate S         | OL Script        | ₽AM    |
| ⊡-11 db cra.ccdr                                | ProductInfo             | dbo                       | Display Der        | endencies        | ₽AM    |
| - and Diagrams                                  | ProfileIDMapping        | dbo                       | Enhalt cob         | 1111000 10:10:0  | b am   |
| Tables                                          | D man Confin            | dha                       | Lines              | 7/1/2002 10:16:4 | 0.444  |

Viene visualizzata la schermata **Importazione/Esportazione guidata DTS**, come illustrato nella <u>Figura 3</u>. Figura 3: Importazione/Esportazione guidata DTS

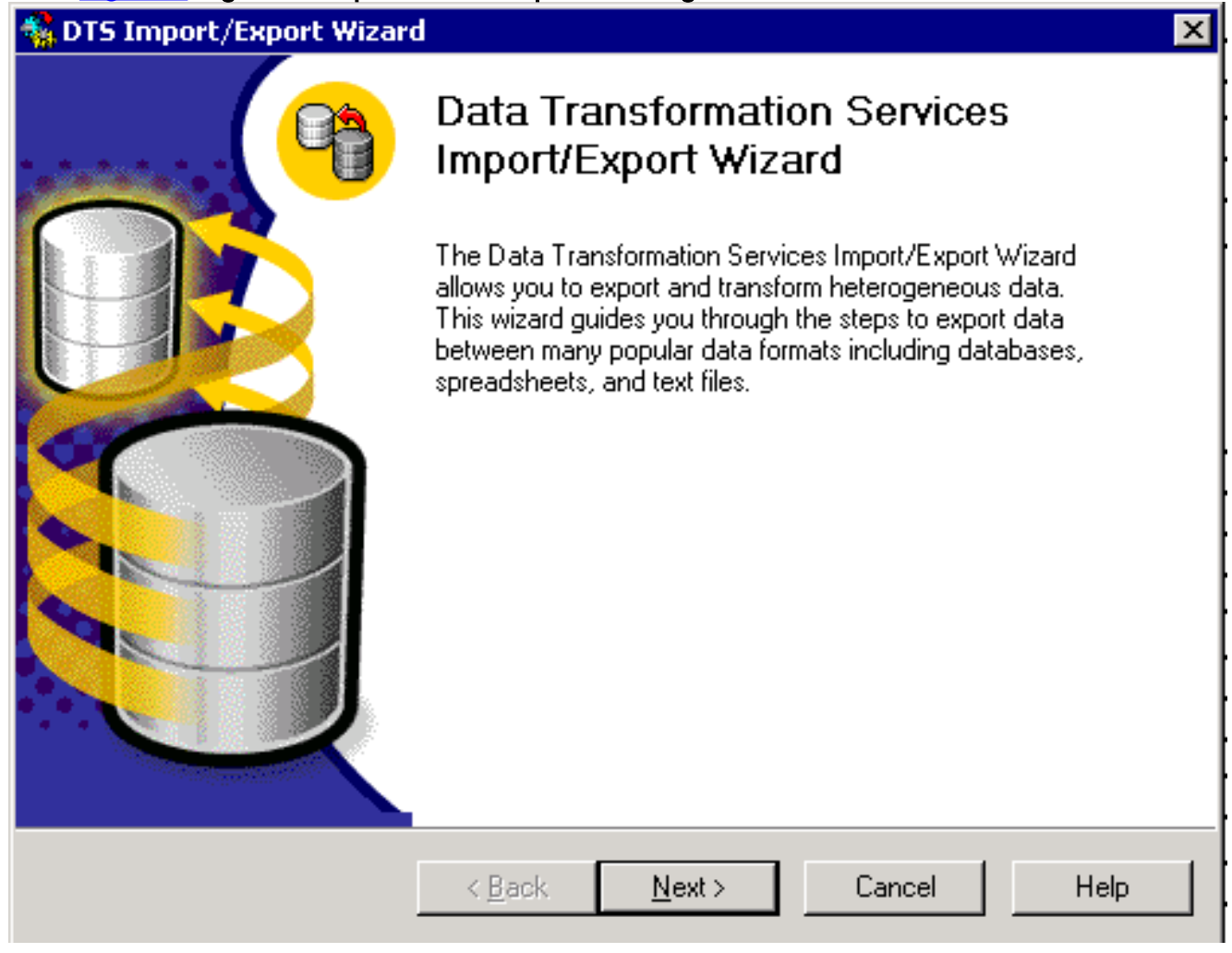

6. Fare clic su **Next** (Avanti). Viene visualizzata la schermata **Choose a Data Source** (Scegli origine dati), come mostrato nella <u>Figura 4</u>. **Figura 4**: **Scegliere un'origine dati** 

| 🍓 DTS Import                              | t/Export Wizard                                  |                                                               | ×    |
|-------------------------------------------|--------------------------------------------------|---------------------------------------------------------------|------|
| <b>Choose a l</b><br>From wh<br>following | Data Source<br>here do you want to<br>g sources. | copy data? You can copy data from one of the                  | 9    |
| <u>D</u> ata So                           | ource: 📑 Mi                                      | icrosoft OLE DB Provider for SQL Server                       | •    |
| E                                         | To connect to Mi<br>name, and passw              | crosoft SQL Server, you must specify the server, user<br>ord. |      |
|                                           | <u>S</u> erver:                                  | DALCCM1CRS                                                    | -    |
|                                           | ○ Use <u>W</u> indows                            | s Authentication                                              |      |
|                                           | Use SQL Ser                                      | ver Authentication                                            |      |
|                                           | <u>U</u> sername:                                | db_cra                                                        |      |
|                                           | <u>P</u> assword:                                | *****                                                         |      |
|                                           | Data <u>b</u> ase:                               | 🚺 db_cra 💌 <u>R</u> efresh <u>A</u> dvanced                   |      |
|                                           | [                                                | < <u>B</u> ack <u>N</u> ext > Cancel                          | Help |

- 7. Fare clic per selezionare il pulsante di opzione Usa autenticazione di SQL Server.
- 8. Immettere il **nome utente** e la **password**.
- 9. Fare clic sulla freccia rivolta verso il basso nel campo **Database** e selezionare il database che si desidera utilizzare.
- 10. Fare clic su **Next** (Avanti). Viene visualizzata la schermata **Choose a Destination** (Scegli destinazione), come mostrato nella <u>Figura 5</u>. **Figura 5**: **Scegli una destinazione**

| 🐝 DTS Import/Export Wizard                                                                                                   | ×       |
|----------------------------------------------------------------------------------------------------|---------|
| <b>Choose a destination</b><br>To where do you want to copy data? You can copy data to one of the following<br>destinations. | , 📬     |
| Des <u>t</u> ination:                                                                                                    | •       |
| Text files can be delimited or fixed field. To connect, you must select a                                                    | a file. |
| File name: C:\table-backup                                                                                                   |         |
|                                                                                                    |         |
|                                                                                                    |         |
|                                                                                                    |         |
| < <u>B</u> ack <u>N</u> ext > Cancel                                                                                         | Help    |

- 11. Nel campo **Destinazione**, selezionare il formato dei dati di esportazione.
- 12. Immettere il **nome** del **file**.
- 13. Fare clic su **Next** (Avanti). Viene visualizzata la schermata **Specifica copia tabella o Query**, come mostrato nella <u>Figura 6</u>. **Figura 6**: **Specifica copia tabella o query**

| 🐝 DTS Import/Export Wizard                                                       | l                                                                  |                                                    |                            | ×    |
|----------------------------------------------------------------------------------|--------------------------------------------------------------------|----------------------------------------------------|----------------------------|------|
| <b>Specify Table Copy or Qu</b><br>Specify whether to copy o<br>the data source. | i <b>ery</b><br>ine or more tables/v                               | riews or the rest                                  | ults of a query from       | 9    |
|                                                                                  | $\Rightarrow$                                                      |                                                    |                            |      |
| Microsoft SQL Ser                                                                | ver                                                                |                                                    | Flat File                  |      |
| <ul> <li>Copy table</li> <li>Use a query</li> <li>Copy object</li> </ul>         | s) and view(s) from<br>y to specify the data<br>ts and data betwee | the source data<br>a to transfer<br>n SQL Server d | i <b>base</b><br>latabases |      |
|                                                                                  | < <u>B</u> ack                                                     | <u>N</u> ext >                                     | Cancel                     | Help |

- 14. Fare clic per selezionare il pulsante di opzione Copia tabelle e viste dal database di origine.
- 15. Fare clic su **Next** (Avanti). Viene visualizzata la schermata **Select Destination File Format**, come mostrato nella Figura 7. Figura 7: Seleziona formato file di destinazione

| · · · · · · · · · · · · · · · · · · · |                                                            |
|---------------------------------------|------------------------------------------------------------|
| <u>S</u> ource :                      | [db_cra].[dbo].[AgentConnectionDetail]                     |
| Destination File Name:                | C:\table-backup                                            |
| C Fixed                               | field. Information is aligned into columns of equal width. |
| <u>R</u> ow delimiter:                | CR}{LF}                                                    |
| <u>C</u> olumn delimiter:             | Comma                                                      |
| Text quali <u>f</u> ier:              | Double Quote {"}                                           |

- 16. Selezionare la tabella da esportare, fare clic sulla freccia in giù nel campo Origine.
- 17. Fare clic per selezionare il formato, **delimitato** o **fisso**.**Nota:** per impostazione predefinita, viene creato un file in formato delimitato in cui i campi sono separati da virgole, i campi sono racchiusi tra virgolette doppie e i delimitatori di riga sono ritorni a capo e avanzamenti riga.
- Fare clic su Next (Avanti). Viene visualizzata la schermata Save, Schedule, and replicate package (Salvataggio, pianificazione e replica pacchetto), come mostrato nella Figura
   <u>8</u>.Figura 8: Salva, pianifica e replica pacchetto

| When                              |                                               |
|-----------------------------------|-----------------------------------------------|
| Run immediately                   | 🔲 Use replication to publish destination data |
| 🔲 Sched <u>u</u> le DTS package f | for later execution                           |
| Occurs every 1 day(s), at         | : 12:00:00 AM.                                |
| Save                              | C SQL Server                                  |
| Save DTS Package                  | C SQL Server Meta Data Services               |
|                                   | C Structured Storage File                     |
|                                   |                                               |

- 19. In questa schermata scegliere Esegui immediatamente o Pianifica pacchetto DTS per esecuzione successiva. In questo caso, selezionare Esegui immediatamente.
- 20. Fare clic su Next (Avanti). Verrà visualizzata la schermata Completamento dell'Importazione/Esportazione guidata DTS.Figura 9: Completamento dell'Importazione/Esportazione guidata DTS

| 🍓 DTS Import/Export Wizar | d                                                                                                    |
|---------------------------|----------------------------------------------------------------------------------------------------|
|                           | Completing the DTS Import/Export<br>Wizard<br>You have successfully specified the information required to<br>copy, transform, or transfer the data. Review the selections<br>below and click on FINISH to execute          |
|                           | Source: Microsoft SQL Server<br>Using Microsoft OLE DB Provider for SQL Server<br>Location: DALCCM1CRS<br>Database: db_cra<br>Destination: Flat File<br>Using DTS Flat File Provider<br>Location: c:table-backup<br>Tables |
|                           | < <u>B</u> ack Finish Cancel Help                                                                                                    |

- 21. Fare clic su **Finish** (Fine).Nella sezione **Riepilogo** viene visualizzato il riepilogo delle scelte effettuate nei passi precedenti.
- 22. Fare clic su **Next** (Avanti). Viene visualizzata la schermata Executing Package (Esecuzione pacchetto in corso) in cui viene scritto il file, come mostrato nella <u>Figura 10</u>. **Figura 10**: **Esecuzione pacchetto**

| Executing Package                |                              |                        |
|----------------------------------|------------------------------|------------------------|
|                                  | Ser.                         |                        |
| Microsoft SQL Server             |                              | Flat File              |
| Progress:                        |                              |                        |
|                                  |                              |                        |
| Status:                          |                              |                        |
| Step Name                        |                              | Status                 |
| 🛛 🗹 Copy Data from AgentConi     | nectionDetail to c:table-bai | ckup Step Complete (0) |
|                                  |                              |                        |
| •                                |                              |                        |
|                                  |                              | <u>D</u> one           |
| Se l'operazione ha esito positiv | o, viene visualizzato qu     | esto messaggio:        |

Figura 11: Importazione/Esportazione guidata DTS

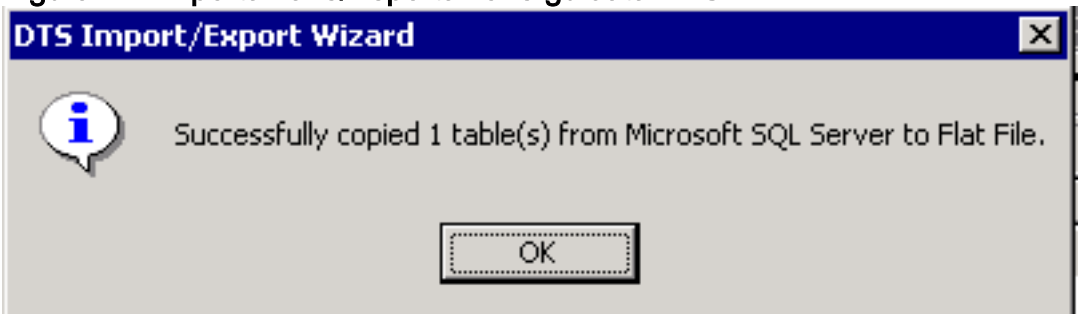

Èpossibile esportare dati da SQL Server in qualsiasi formato, purché per la destinazione esista un driver OLE DB o ODBC.

## Informazioni correlate

<u>Supporto tecnico – Cisco Systems</u>